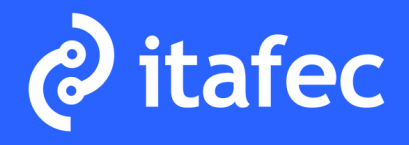

### **ITAFEC VIRTUAL MEETING**

# ACCESO MEDIANTE PC 0 MAC

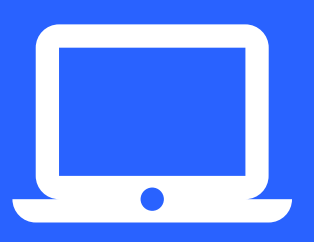

## Descarga <u>aquí</u> el mundo virtual

REGÍSTRATE (solo es necesario cumplimentar los 7 campos obligatorios marcados con asterisco para realizar el registro)

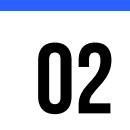

01

PINCHA **AQUÍ** PARA DESCARGAR Y ACCEDER AL MUNDO (Debes acceder con las mismas claves que tú has introducido al registrarte)

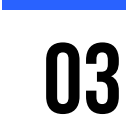

SIGUE LOS PASOS Y PULSA ENTRAR (Te dejamos un **vídeo** para ayudarte con este proceso)

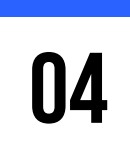

CONFIGURA TU AVATAR (Te recomendamos que este paso lo hagas los días antes del evento)

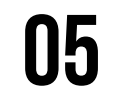

PULSA CONTINUAR ... ¡Y ACCEDE AL MUNDO VIRTUAL!

**RECOMENDABLE**: uso de auriculares.

Para hablar con otras personas debes usar el botón "Hablar" que encontrarás a la derecha de tu pantalla.

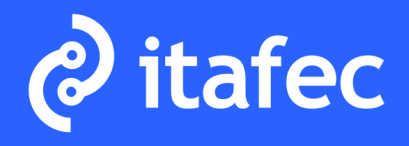

### **ITAFEC VIRTUAL MEETING**

# ACCESO MEDIANTE TABLET/SMART PHONE

Mundo virtual para **<u>iOS</u>** Mundo virtual para **<u>ANDROID</u>**  01

REGÍSTRATE (solo es necesario cumplimentar los 7 campos obligatorios marcados con asterisco para realizar el registro)

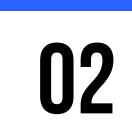

DESCARGAR LA APP. (Debes acceder con las mismas claves que tú has introducido al registrarte)

03

CUANDO TENGAS DESCARGADA LA APP vuelve al LINK que has recibido y PULSA ENTRAR.

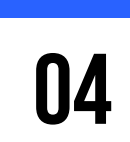

CONFIGURA TU AVATAR (Te recomendamos que este paso lo hagas los días antes del evento)

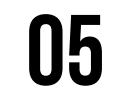

PULSA CONTINUAR ... ¡Y ACCEDE AL MUNDO VIRTUAL!

**RECOMENDABLE**: uso de auriculares.

Para hablar con otras personas debes usar el botón "Hablar" que encontrarás a la derecha de tu pantalla.